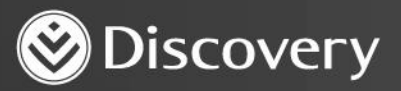

## Health D Advanced convenience. Enhanced care.

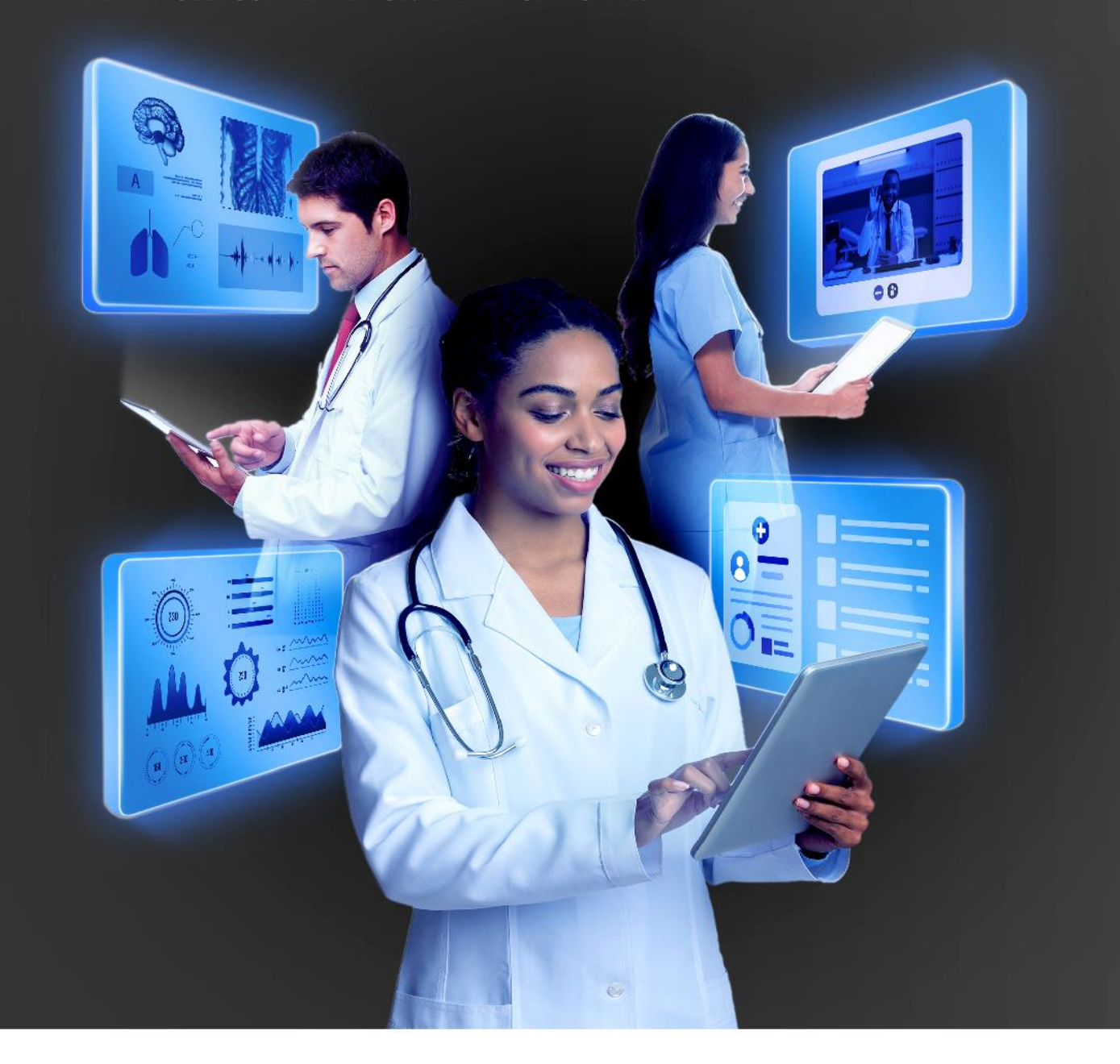

## HOW TO COMPLETE AND SUBMIT A PRESCRIPTION ON THE PLATFORM

DISCOVERY HEALTH 2023

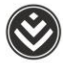

## How to complete and submit a prescription on the platform

- 1. Initiate an online, in-person or telephonic consultation.
- 2. The user will land on the 'Consultation notes' page. They must capture consultation notes to submit the consultation.

| Active cor            | nsultation |            |                   |              |           |          | ×                      | Name Surna       |
|-----------------------|------------|------------|-------------------|--------------|-----------|----------|------------------------|------------------|
|                       |            |            |                   |              |           |          |                        | Call in progress |
| Consultation<br>notes | Diagnosis  | Assessment | Clinical readings | Prescription | Sick note | Referral | Submit<br>consultation |                  |
| Consultat             | ion notes  |            |                   |              |           |          |                        | alian a          |
| Presenting compla     | int        |            |                   |              |           |          |                        | dec.             |
| Reason for cor        | nsultation |            |                   |              |           |          |                        | 1 01             |
|                       |            |            |                   |              |           |          |                        | All a            |
| Clinical findings     |            |            |                   |              |           |          |                        |                  |
| Examination           |            |            |                   |              |           |          |                        |                  |
|                       | ŝ          |            |                   |              |           |          |                        | <b>e</b> 🗗       |
| Patient instructions  |            |            |                   |              |           |          |                        |                  |

3. The user must capture the patient's primary diagnosis to capture a prescription and submit the consultation.

| Active cor            | sultation        |            |                      |              |           |          | ×                      | Name Surna       |
|-----------------------|------------------|------------|----------------------|--------------|-----------|----------|------------------------|------------------|
| $\oslash$             |                  |            |                      |              |           |          |                        | Call in progress |
| Consultation<br>notes | Diagnosis        | Assessment | Clinical<br>readings | Prescription | Sick note | Referral | Submit<br>consultation |                  |
| Diagnosis             |                  |            |                      |              |           |          |                        | -                |
| Q Enter ICI           | )-10 Code or Nam |            |                      |              |           |          |                        | SE               |
| - Linter icc          |                  |            |                      |              |           |          |                        | 1 2              |
|                       |                  |            |                      |              |           |          |                        |                  |
|                       |                  |            |                      |              |           |          |                        |                  |
|                       |                  |            |                      |              |           |          |                        |                  |
|                       |                  |            |                      |              |           |          |                        |                  |
|                       |                  |            |                      |              |           |          |                        |                  |

How to complete and submit a prescription on the platform

-

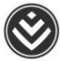

4. The user can create a prescription on the 'Prescription' step. They must capture the patient's diagnosis before capturing the prescription. Writing information in the 'Description' and 'Note' fields is optional.

| Active con            | sultation             |            |                             |                        |                     |                            | ×                      | Name Surna                                                                                                    |
|-----------------------|-----------------------|------------|-----------------------------|------------------------|---------------------|----------------------------|------------------------|----------------------------------------------------------------------------------------------------|
| Consultation<br>notes | <b>O</b><br>Diagnosis | Assessment | Clinical readings           | Prescription           | II<br>Sick note     | Referral                   | Submit<br>consultation | Call in progress                                                                                                    |
| Prescriptio           | on                    |            |                             |                        |                     |                            |                        | and the second second s |
| Select the prescribin | g practice            | ▼ Ad       | ription<br>Id a description | e.g. "Diabetes script" | Add a n<br>consulta | ote e.g. "In-perso<br>atio |                        |                                                                                                    |
| Q Search to           | add medicine          |            |                             |                        |                     |                            |                        |                                                                                                    |
|                       |                       |            |                             | 2                      |                     |                            |                        |                                                                                                    |
|                       |                       | Medicine h | as not been a               | dded to the prescr     | iption yet.         |                            |                        |                                                                                                    |

5. The user can use the search tool to search for medicine.

| Active consul                                                                           | tation                                                       |                             |                             |           |                            | ×                      | Name Surna       |
|-----------------------------------------------------------------------------------------|--------------------------------------------------------------|-----------------------------|-----------------------------|-----------|----------------------------|------------------------|------------------|
| Consultation Dia<br>notes                                                               | gnosis Assessme                                              | Clinical readings           | Prescription                | Sick note | Referral                   | Submit<br>consultation | Cali in progress |
| Prescription                                                                            |                                                              |                             |                             |           |                            |                        | -                |
| Select the prescribing prac                                                             | tice                                                         | Description                 |                             | Note      |                            |                        |                  |
| one paramet                                                                             | -                                                            | Add a description e         | .g. "Diabetes script"       | Add a n   | ote e.g. "In-persi<br>atio | on                     | A PE             |
|                                                                                         |                                                              |                             |                             |           |                            |                        | 1910             |
| Q Search to add i                                                                       | nedicine                                                     |                             |                             |           |                            | 2                      |                  |
| Q. Search to add t                                                                      |                                                              | STRENGTH                    | FORM                        | ALTER     | RNATIVE AVAILABLE          |                        |                  |
| Q Search to add n<br>MEDICINE/ITEM NAME<br>Aspen pentoxifylline si                      | ACTIVE INGREDIENT                                            | STRENGTH<br>400 mg          | FORM<br>Tablets             | ALTE      | RNATIVE AVAILABLE          |                        | <b>S</b> è       |
| Q. Search to add to<br>MEDICINE/ITEM NAME<br>Aspen pentoxifylline si<br>Aspen stavudine | Medicine<br>ACTIVE INGREDIENT<br>Pentoxifylline<br>Stavudine | STRENGTH<br>400 mg<br>40 mg | FORM<br>Tablets<br>Capsules | ALTE      | RNATIVE AVAILABLE          |                        |                  |

How to complete and submit a prescription on the platform

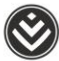

6. Clicking on a medicine search result will add the medicine to the prescription. The user must add instructions and quantity for each medicine.

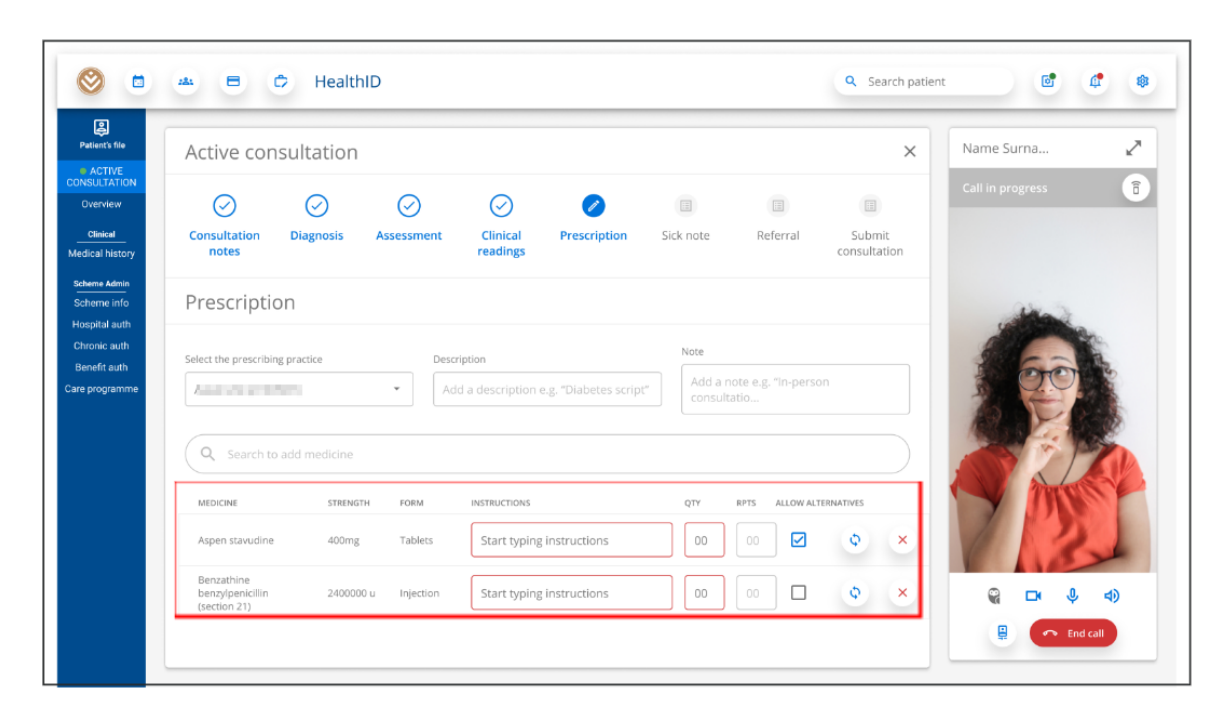

7. Once the medication has been added and the instructions and quantity are captured, the medicine will appear on the prescription PDF. The prescription PDF will be available for download once the consultation is submitted.

| Active consu                                  | ultation                         |            |                      |                      |           |                   | ×                      | Name Surna       |
|-----------------------------------------------|----------------------------------|------------|----------------------|----------------------|-----------|-------------------|------------------------|------------------|
| Consultation I<br>notes                       | Diagnosis                        | Assessment | Clinical<br>readings | Prescription         | Sick note | Referral          | Submit<br>consultation | Call in progress |
| Prescription                                  | 1                                |            |                      |                      |           |                   |                        |                  |
| Select the prescribing p                      | ractice                          | Desc       | ription              |                      | Note      |                   |                        |                  |
|                                               |                                  | - Ad       | d a description      | e g. "Diabetes scrin | " Add a n | ote e.g. "In-pers |                        | R OIC            |
|                                               |                                  |            |                      | eigi biabetes serip  |           |                   |                        |                  |
| Q Search to ac                                | ld medicine                      |            |                      | elli purperesserib   |           |                   |                        |                  |
| Q Search to ad                                | ld medicine<br>STRENGTH          | FORM       | INSTRUCTIONS         | e.St. proceed on th  | QTY       | RPTS ALLOW AL     | TERNATIVES             |                  |
| Q Search to ac<br>MEDICINE<br>Aspen stavudine | ld medicine<br>STRENGTH<br>400mg | FORM       | INSTRUCTIONS         | efore meals          | QTY<br>30 | RPTS ALLOW AL     | TERNATIVES             |                  |

8. On the 'Submit consultation' page, the user can review all information captured during the consultation. The user can return to any section of the active consultation and add or update information. When the user clicks on the 'Submit' button, the consultation will be submitted and a view of the submitted consultation section will appear. This includes the option to download any documents created during the consultation, i.e., prescription, sick note and referral note.

How to complete and submit a prescription on the platform

|                                                                                                    |                                                                                                    |                                                                    | <. inter                                                                                                    |
|----------------------------------------------------------------------------------------------------|----------------------------------------------------------------------------------------------------|--------------------------------------------------------------------|----------------------------------------------------------------------------------------------------|
| Active consultation                                                                                                    |                                                                                                    |                                                                    |                                                                                                    |
| O O<br>Demodelation Degenera de                                                                                                    | O O O                                                                                                    | O (                                                                | Den al Constantino                                                                                                    |
| Submit consultation                                                                                                    |                                                                                                    |                                                                    | (a                                                                                                    |
| anadalice convery Jo                                                                                                    | orpite Blair                                                                                                    |                                                                    |                                                                                                    |
| Denatorializion                                                                                                    |                                                                                                    |                                                                    |                                                                                                    |
| 🖄 Den 18791-000                                                                                                    |                                                                                                    |                                                                    |                                                                                                    |
| () And and (1) = pr                                                                                                    |                                                                                                    |                                                                    |                                                                                                    |
| an here gan he                                                                                                    |                                                                                                    |                                                                    |                                                                                                    |
|                                                                                                    | 1                                                                                                    |                                                                    |                                                                                                    |
| Savadation were                                                                                                    |                                                                                                    |                                                                    |                                                                                                    |
|                                                                                                    |                                                                                                    |                                                                    |                                                                                                    |
| - Palle Trabalago ogni af Sarah (ap.<br>Juniter ogni af Sarah (ap.<br>Juniter ogni af Sarah (ap. 4)<br>Sarah (ap. 4)<br>Sar                                                                                                    | on det i dan et come talan objectig el<br>much en en producer a deserviciende<br>nam transference a la come a deserviciende                                                                                                    | night (dip).<br>Na dhartana dhaqaan                                | in S                                                                                                    |
| - Color III III III<br>- Color III charless capes of Larver Ann<br>- Marcel agent of a sector of an Annaec<br>- Stewart agent of agent of a sector of                                                                                                    | um delar di um av consentant sela serap de<br>manetari per norma ar a statos de campo<br>manetari per norma ar a statos de campo<br>manetari per ser suar generativa de                                                                                                    | Right - Spin<br>Might - Spin - Al- Spin - S                        | a1.                                                                                                    |
|                                                                                                    |                                                                                                    |                                                                    |                                                                                                    |
| Appendix deployer appendix on the first for the first of the section of the section of the secti                                                                                                    | na de citar el como de como de como de la como de<br>anal como de como de deservo de la como de<br>anal como de como de la como de la como de<br>anal como de la como de la como de la como de<br>anal como de la como de la como de la como de<br>anal como de la como de la como de la como de<br>anal como de la como de la como de la como de<br>anal como de la como de la como de la como de<br>anal como de la como de la como de la como de<br>anal como de la como de la como de la como de<br>anal como de la como de la como de la como de<br>anal como de la como de la como de la como de<br>anal como de la como de la como de<br>anal como de la como de<br>anal como de la como de<br>anal como de la como de<br>anal como de<br>anal como de<br>a                                                                                                    | ngne chipa<br>Nga bila menua mpakan                                |                                                                                                    |
| ana wang                                                                                                    |                                                                                                    |                                                                    |                                                                                                    |
| italy away is                                                                                                    |                                                                                                    |                                                                    |                                                                                                    |
| and state and state                                                                                                    | 140 million and 1                                                                                                    |                                                                    |                                                                                                    |
| 10.00                                                                                                    | 120100 0100 010                                                                                                    |                                                                    |                                                                                                    |
| 188                                                                                                    | Nacional Indiana                                                                                                    |                                                                    |                                                                                                    |
| Water construction                                                                                                    | 14170                                                                                                    |                                                                    |                                                                                                    |
| Howersel                                                                                                    | territri mentaj                                                                                                    |                                                                    |                                                                                                    |
| Vodsam                                                                                                    |                                                                                                    |                                                                    |                                                                                                    |
| BA (14) (14)                                                                                                    | 117.000.000.000                                                                                                    |                                                                    |                                                                                                    |
| $\mathrm{Held}_1 = \mathrm{Held}_2$                                                                                                    | Table in control of                                                                                                    |                                                                    |                                                                                                    |
| most in a mentio                                                                                                    | 440400 17 in eg                                                                                                    |                                                                    |                                                                                                    |
|                                                                                                    |                                                                                                    |                                                                    |                                                                                                    |
| Paul and Expression                                                                                                    | 14040 v -c -e)                                                                                                    |                                                                    |                                                                                                    |
| Presi and Experimentation<br>Hereford Refer                                                                                                    | 140-00 v < 6620<br>parent (0.10 v                                                                                                    |                                                                    |                                                                                                    |
| Pred and Approximate<br>Heat Products<br>Physical                                                                                                    | 14240 (rod eg)<br>4-at (g) nereig<br>1-at (R) nereig                                                                                                    |                                                                    |                                                                                                    |
| Pediar Egenerate<br>Harrison<br>Tigener<br>Nigeratik                                                                                                    | 14340 v < 4),<br>14130, annung<br>14130, annung                                                                                                    |                                                                    |                                                                                                    |
| And an Appendix<br>Antifaction<br>Mignary<br>Sugaranti                                                                                                    | ja Sveta<br>Lauta prava<br>Jaka Sveta                                                                                                    |                                                                    |                                                                                                    |
| Pred ou Papererse<br>Secondate<br>Magnete<br>Magnete<br>Magnete                                                                                                    | 1999 vir eg<br>Legiti anneg<br>Techti anneg                                                                                                    |                                                                    |                                                                                                    |
| Pred on Paperson<br>Learning<br>Thermitik<br>Stagenets<br>Stagenets<br>Strategiese                                                                                                    | HERD over 40<br>George meng<br>Technic weeky                                                                                                    |                                                                    |                                                                                                    |
| Angle of Appendix on<br>Internation<br>Appendix<br>Sugnature<br>2015 Additional Appendix<br>2015 Additional Appendix (Control<br>2015 Additional Appendix (Control<br>2015 Additional Appendix (Control<br>2015 Additional Additional Additional<br>Additional Additional Additional<br>Additional Additional Additional<br>Additional Additional Additional Additional<br>Additional Additional Additional Additional<br>Additional Additional Additional Additional<br>Additional Additional Additional<br>Additional Additional Additional<br>Additional Additional Additional<br>Additional Additional Additional<br>Additional Additional Additional<br>Additional Additional Additional<br>Additional Additional Additional<br>Additional Additional Additional<br>Additional Additional<br>Additional Additional<br>Additional Additional<br>Additional<br>Additional Additional<br>Additional<br>Add                                                                                                    | H240 ver 4),<br>ku tij anog<br>fut til sondy<br>na colj                                                                                                    |                                                                    |                                                                                                    |
| Angla of Appendix on<br>State Nation<br>Migration<br>Sugnation<br>2014 Angla State State State State<br>2014 Angla State State State State State<br>2014 Angla State State State State State State<br>2014 Angla State State State State State State<br>2014 Angla State State State State State State<br>2014 Angla State State State State State State State<br>2014 Angla State State S                                                                                                    | Habbyrol Hg<br>Lea Hg annag<br>Tai Yill annag<br>Ha colg<br>Laparity: curyitic start,                                                                                                    |                                                                    |                                                                                                    |
| Angla of Appendix on<br>Sector Sea<br>Migration<br>Suggest of<br>Suggest of Sea<br>Migration<br>Sector Sea<br>Migration<br>Sector Sea<br>Migration<br>Sector Sea<br>Migration<br>Sector Sea<br>Migration<br>Sector Sector<br>Sector Sector<br>Sector<br>Sector Sector<br>Sector<br>S | Habbyroleg<br>Leating arrang<br>Tathiti analg<br>Habbyrolegi arrang                                                                                                    |                                                                    |                                                                                                    |
| Angla of Appendix on<br>Sector Sector<br>Hyperics<br>Sugnature<br>States - Sector Sector Sector Sector<br>Sector Sector Sector Sector Sector<br>Sector Sector Sector<br>SEC 4 Sector Sector<br>SEC 4 Sector Sector                                                                                                    | Habbreing<br>Leathproving<br>Leathproving                                                                                                    |                                                                    |                                                                                                    |
| Angli or Approximity<br>internation<br>internation<br>internati                                                                                                    | Habbord eg<br>estil tij oneig<br>fan Noewerg<br>ne oog                                                                                                    |                                                                    |                                                                                                    |
| And or Appendix on<br>An and Addie<br>Algenisis<br>Stagenisis<br>Stagenisis<br>St                                                                                                    | Halabording<br>excitig strang<br>Tractic samp<br>months<br>records<br>records    | ing<br>Sep Sta                                                     |                                                                                                    |
| And or Appendix on<br>Instant India -<br>Physics -<br>Sugnetis -<br>Sugnetis -<br>Sugnet                                                                                                    | Habbord eg<br>excite aneg<br>fotos aneg<br>records<br>records<br>reco | 1-26<br>1-10-10-10-10-10-10-10-10-10-10-10-10-10                   |                                                                                                    |
| And or A power we                                                                                                    | Habbord Rg<br>Gally and g<br>Table and g<br>an odd<br>Appendix or quarters<br>Prompto-<br>Calculation of<br>Calculation of                                                                                                    | 1000<br>1000 1001<br>100 1001<br>100 1001                          |                                                                                                    |
| And or A power own in the second second seco                                                                                                    | ADD overs,<br>is the property of the property of                                                                                                    | 1000<br>1010 1010<br>1010 1010<br>1010 1010                        |                                                                                                    |
| And or A speer own set of the set of the set                                                                                                    | Habbording<br>excite uning<br>Telefonder<br>resolutions<br>Telefonder<br>Telefonder<br>Tel                                                                                                    | Train<br>Barr Mar<br>97 m<br>10 d<br>10 d                          | Lucareace                                                                                                    |
| And or A power owned in a set to too a set too a set too a set to too a set too a set to too a set to too a set to too a set to too a set to too a set to too a set to too a set to too a set to too a set to too a set to too a set to too a set to too a set to too a set to too a set to too a set to too a set too a set to too a set too a set to too a set to too a set too a set to too a set to too a set too a set t                                                                                                    | Habbording<br>Labording<br>Labording                                                                                                    | 1000<br>1000 1000<br>1000 1000<br>1000 100<br>1000 100<br>1000 100 | Last terraport                                                                                                    |
| And or A provinces  Sach Kall  Therein  Sager site  Sager site Sager site  Sager site  Sager site  Sag                                                                                                    | ABAD or eng<br>excite amag<br>To To To amag<br>an out                                                                                                    | 1000<br>1000 1000<br>1000 1000<br>1000 100<br>1000 100             | сала (1997)<br>р. В.<br>р. В.<br>а. В.                                                                                                    |
| And on Approximate<br>search base<br>Therein<br>Therein<br>T                                                                                                    | Habbordes<br>extitiones<br>totolesees<br>record<br>extitolesees<br>record<br>extitolesees<br>for extitolesees<br>for e                                                                                                    | ник<br>Верения<br>97 — 10<br>10 — 0<br>10 — 0                      | <ul> <li>Association</li> <li>Association</li> <li>Associat</li></ul> |
| And on Appendix on Appendix on                                                                                                    | ADD or eng<br>esting<br>to Difference (autore)<br>an out<br>an out<br>an out<br>and anti-anti-anti-anti-anti-anti-anti-anti-                                                                                                    | ник<br>919 жил<br>100 б<br>100 б<br>100 б                          | <ul> <li>Lastingers</li> <li>D</li> <li>D</li> <li>D</li> <li>D</li> <li>D</li> </ul>                                                                                                    |
| And or A poport one<br>as a transmission<br>Transmission<br>Suggestion<br>Suggestion                                                                                                    | ABAD or eng<br>existip strang<br>to the output of the output of the<br>and output of the output of the output of the<br>and output of the output of the output of th                                                                                                    | 1000<br>1000<br>1000<br>1000<br>1000<br>1000<br>1000<br>100        | LUMITORY<br>D E<br>2 E<br>2 E                                                                                                    |
| And on A papen com<br>a sear han a<br>Theorem<br>Segments<br>Segments<br>Segments<br>Second and on a grade of a second<br>Second and on a grade of a second<br>Second and on a grade of a second<br>Second and on a second a second<br>Second and on a second a second<br>Second and on a second a second<br>Second and on a second a second a<br>Second and on a second a second a<br>Second and on a second a second a<br>Second and on a second a second a<br>Second and on a second a second a<br>Second and on a second a second a<br>Second and on a second a second a<br>Second a second a second a second a<br>Second a second a second a second a second a<br>Second a second a second a second a second a second a<br>Second a second a second a second a second a second a second a<br>Second a second a se                                                                                                    | ABAD Andrey<br>ALE Strange<br>Statistics<br>The Strange<br>Statistics<br>Statistics<br>Sta                                                                                                    | Notes Have Back                                                    |                                                                                                    |
| And of Appendix of Appendix of                                                                                                    | Habbords<br>Habbords<br>Habbor                                                                                                    | 1000<br>1000<br>1000<br>1000<br>1000<br>1000<br>1000<br>100        | Lana (1997)<br>) El<br>2 El<br>3 El                                                                                                    |
| And on A provinces<br>as an Anna<br>Theorem<br>Segments<br>Segments<br>Segme                                                                                                    | ADD or eng<br>esting<br>to DE conserve<br>an out<br>and to DE conserve<br>and to DE conserve<br>an                                                                                                    | No.<br>8491300<br>97 80<br>10 0<br>10 0                            | LUMATERICA                                                                                                    |
| And on A speer on a second of the second of the second of                                                                                                    | NADE OF YOR S<br>NADE OF YOR S<br>NAD YOR S<br>NADE OF YOR S<br>NAD YOR S<br>NAD YO                                                                                                    | 1000<br>1010<br>1010<br>1010<br>1010<br>1010<br>1010<br>101        | <ul> <li>Lastingers</li> <li>D</li> <li>D</li> <lid< li=""> <li>D</li> <li>D</li> <li>D</li> <lid< td=""></lid<></lid<></ul>                                                                                                    |

How to complete and submit a prescription on the platform